## FB401入门教程之组网灯控

一、关于本文档

本文档介绍了开发一个简单的组网灯控方案的方法,帮助开发者了解通过 蓝牙网络实现设备控制的基本思路。

二、前提条件

在动手之前,请确认如下条件已经满足:

1. 您已经阅读了'快速上手'教程并跑通例程

如果没有,请务必先阅读'快速上手'。

三、范例工程

本教程基于 SDK 中的 Examples\Light 范例。

四、设计目标

我们首先确定一个简单目标:实现一个两通道的简单灯控,即一个控制模块 控制两个 LED 灯。第一步我们不考虑 PWM 调光,只考虑开关。两通道灯控通 常用来实现冷光、暖光的切换。

五、基本思路

一个通道对应一个 GPIO 输出,我们要做两通道,所以会用到两个 GPIO 输出。这里我们选择使用 PA4 和 PA6 对应着两个通道,如下:

| 通道 | GPIO |
|----|------|
| 1  | PA4  |
| 2  | PA6  |

当然你也可以选择用其他的 GPIO。

然后我们来构思一下程序的架构。在 FB401 平台上,我们不需要操心系统的初始化,蓝牙协议栈的运行之类,我们只需要考虑这个应用需要什么特定的逻辑。对于一个灯控,我们需要考虑的就是两件事:

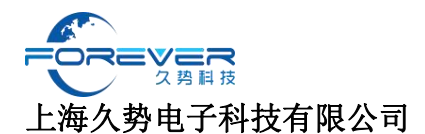

GPIO 的初始化

GPIO 的拉高、拉低操作

首先我们来想一下在什么时间做上述的动作,不难想到:

| 时机      | 动作           |
|---------|--------------|
| 系统初始化完成 | GPIO 初始化     |
| 收到控制命令  | GPIO 拉高、拉低操作 |

在 FB401 平台,系统初始化完成是一个隶属于 SYS 模块的一个事件,这个 事件 Hello World 例程就会用到,我们找出来代码看一下:

```
// SYS 模块事件处理程序
void SYS_EventHandler(uint32_t event, void *params)
{
    switch (event)
    {
      case SYS_EVENT_READY:
        printf("Hello World\r\n");
    }
}
```

很明显,我们只要把红色部分给替换成 GPIO 初始化的代码,即可达到在系统初始化完成后,初始化 GPIO 的目的。

GPIO 初始化的接口是这样的:

GPIO\_SetPinMode(port, pin, mode);

这里, port 指的是 PA,PB,PC,PD, 在代码里面表示为 GPIO\_PA, GPIO\_PB 以此类推。

Pin 指的是从 0 到 7 的编码,代码里面是 GPIO\_PIN\_0, GPIO\_PIN\_1,以 此类推

Mode 指的是要配置的模式,比如输入,输出,我们要配置的是输出模式 GPIO\_PIN\_MODE\_OUTPUT。

关于接口的完整说明请查阅参考手册。

那么,现在我们打算把 PA4 和 PA6 给初始化成输出模式。代码就是这样的:

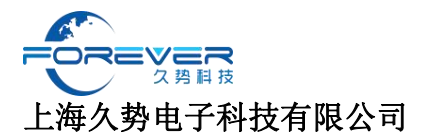

GPIO\_SetPinMode(CH1\_PORT, CH1\_PIN, GPIO\_PIN\_MODE\_OUTPUT); GPIO\_SetPinMode(CH2\_PORT, CH2\_PIN, GPIO\_PIN\_MODE\_OUTPUT);

注意这里我们定义了几个宏以提高代码的可读性,他们是:

| #define | CH1_PORT | Γ GPIO_PA  |
|---------|----------|------------|
| #define | CH1_PIN  | GPIO_PIN_4 |
|         |          |            |

#define CH2\_PORT GPI0\_PA
#define CH2\_PIN GPI0\_PIN\_6

他们的含义显而易见。

初始化完成后,我们还希望有一个默认状态,比如我们希望两个通道默认都 是高电平。这就要用到 GPIO 的写操作,这个接口是这样的:

GPIO\_WritePin(port, pin, value);

这个接口和 SetPinMode 很像。Port 和 pin 就不用解释了。Value 的意思 是要写入的值,有0和1两个,对应低电平和高电平。

所以我们要加的两行代码是:

GPIO\_WritePin(CH1\_PORT, CH1\_PIN, 1); GPIO\_WritePin(CH2\_PORT, CH2\_PIN, 1);

现在初始化代码写好了。这时候如果我们运行工程,就会看到两个通道拉高。 下一步是在接受到指令的时候进行反应。这时我们就要构思一个指令格式。对 于这个应用,我们构思一个非常简单的格式:用一个字节的数据,其中最低两 个 bit 对应两个通道的状态:

| 通道 | BIT 掩码 |
|----|--------|
| 1  | 0x01   |
| 2  | 0x02   |

那么我们如何接收数据呢?FB401 平台会管理好底层通信,我们只需要对 收到的数据进行处理即可。直接上相关代码,一看便知:

// BLE 模块事件处理程序

void BLE\_EventHandler(ble\_event\_t event, void \*params)

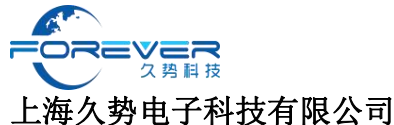

```
switch (event)
   ł
   case BLE_EVENT_DATA_RX:
   ł
       ble_data_rx_event_params_t *ep =
(ble_data_rx_event_params_t *)params;
       uint8_t cmd = ep->data[0];
       // printf("CMD: %02x\n", cmd);
       // 我们这个简单的灯控应用,只有一个字节的指令
       // 用这个字节的最低两个 bit 分别控制两个 GPIO PIN 的高低
       // bit 0x01 是通道1
       if (cmd & 0x01)
       {
           // 通道1开
           GPIO_WritePin(CH1_PORT, CH1_PIN, 1);
       }
       else
       {
           // 通道1关
           GPIO_WritePin(CH1_PORT, CH1_PIN, 0);
       }
       // bit 0x02 是通道 2
       if (cmd & 0x02)
       {
           // 通道2开
           GPIO_WritePin(CH2_PORT, CH2_PIN, 1);
       }
       else
       Ł
           // 通道2关
           GPIO_WritePin(CH2_PORT, CH2_PIN, 0);
       }
       break;
   }
   }
}
```

这段代码里面,我们定义了一个事件处理函数,处理了一个接收数据的事件, 然后根据数据的内容控制两个 GPIO 的电平。 然后怎么测呢?我们可以用微信打开 FB401 的测试程序(蓝牙演示工具), 连上我们的硬件,然后发送命令。这部分具体内容可以参考'快速上手'。

值得一提的是,FB401 默认内建了组网(Mesh)功能,如果你烧录多个模块,你就可以连接一个节点但是控制所有的节点。关于 Mesh 的更多内容,也 请看参考手册。

六、小结

完整的工程在 Examples\Light。但我们也建议读者亲自基于 Hello World 工程一步一步添加代码建立起来自己的灯控工程,这样就可以有更加深刻的体会。

您可以看出基于 FB401 平台开发应用是一个非常简单直接的过程。掌握了 灯控开发的方法后,不知道您是不是想开发更多有趣、有用的智能硬件了呢?